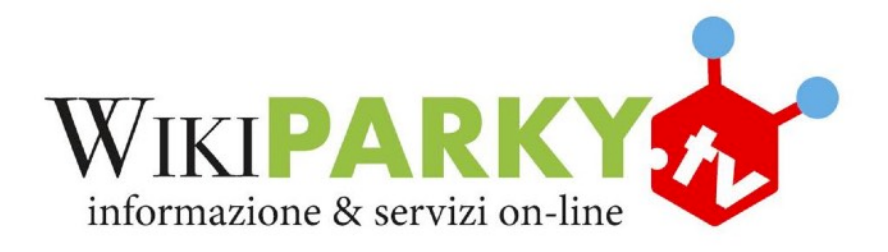

## ISTRUZIONI PER L'ACCESSO AL NUOVO PORTALE WIKIPARKY.TV

1. Collegarsi a <u>https://wikiparky.tv</u>, vi comparirà questa finestra:

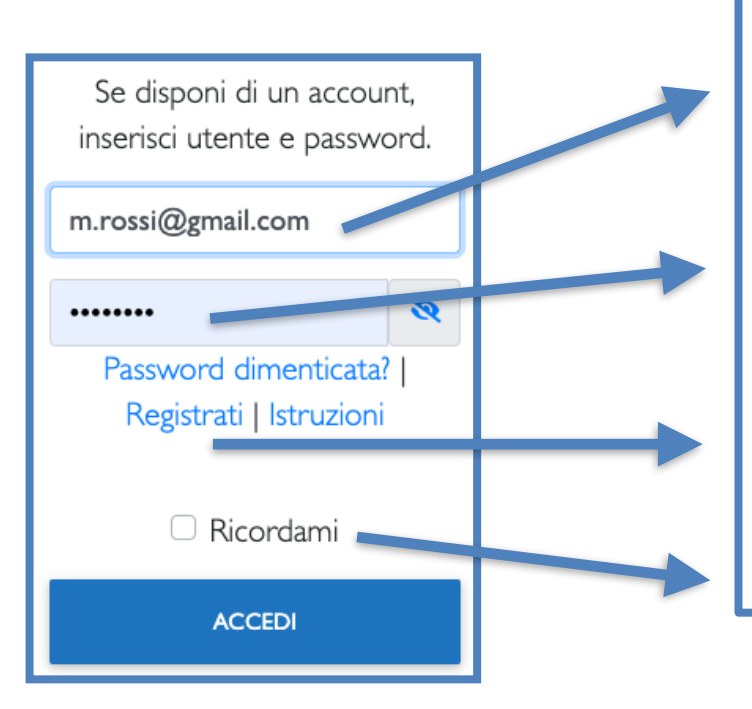

L'utente è la vostra email.

Se non conoscete la vostra password cliccate su "Password dimenticata?", il sistema ve la invierà immediatamente sulla vostra email.

Se non vi siete mai registrati selezionate "Registrati" e compilate il modulo.

Se selezionate "Ricordami" il sistema memorizzerà i vostri dati di accesso.

- 2. Inseriti correttamente utente e password potrete accedere, selezionare dal menu in alto Webtv/Corsi/Shiatsu/Maggiori informazioni/Iscriviti
- 3. Mezz'ora prima dell'orario di inizio Itornate sulla pagina del corso o sul vostro profilo troverete i corsi che stanno per cominciare con il relativo link

Se avete problemi o suggerimenti potete scrivere a <u>supporto@wikiparky.tv</u> Dal lunedì al venerdì, dalle 9:00 alle 12:30 potete chiamare il numero verde 800 18 86 18.

## **ATTENZIONE**

- A differenza del precedente sito l'iscrizione ai vari corsi rimane valida fino al termine del corso stesso o fino a quando non decidete di cancellare la vostra iscrizione. Quindi va fatta solo la prima volta.
- 2. Quando vi iscrivete ad un corso RISERVATE un "posto". Se decidete di non partecipare cancellate l'iscrizione, così darete la possibilità ad un altra persona di partecipare.

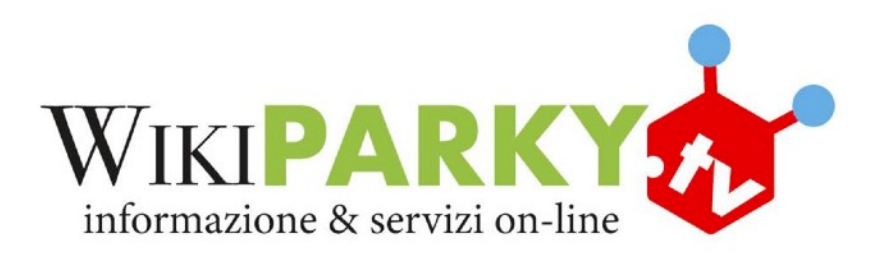

## ISTRUZIONI PER L'ACCESSO AL NUOVO PORTALE WIKIPARKY.TV

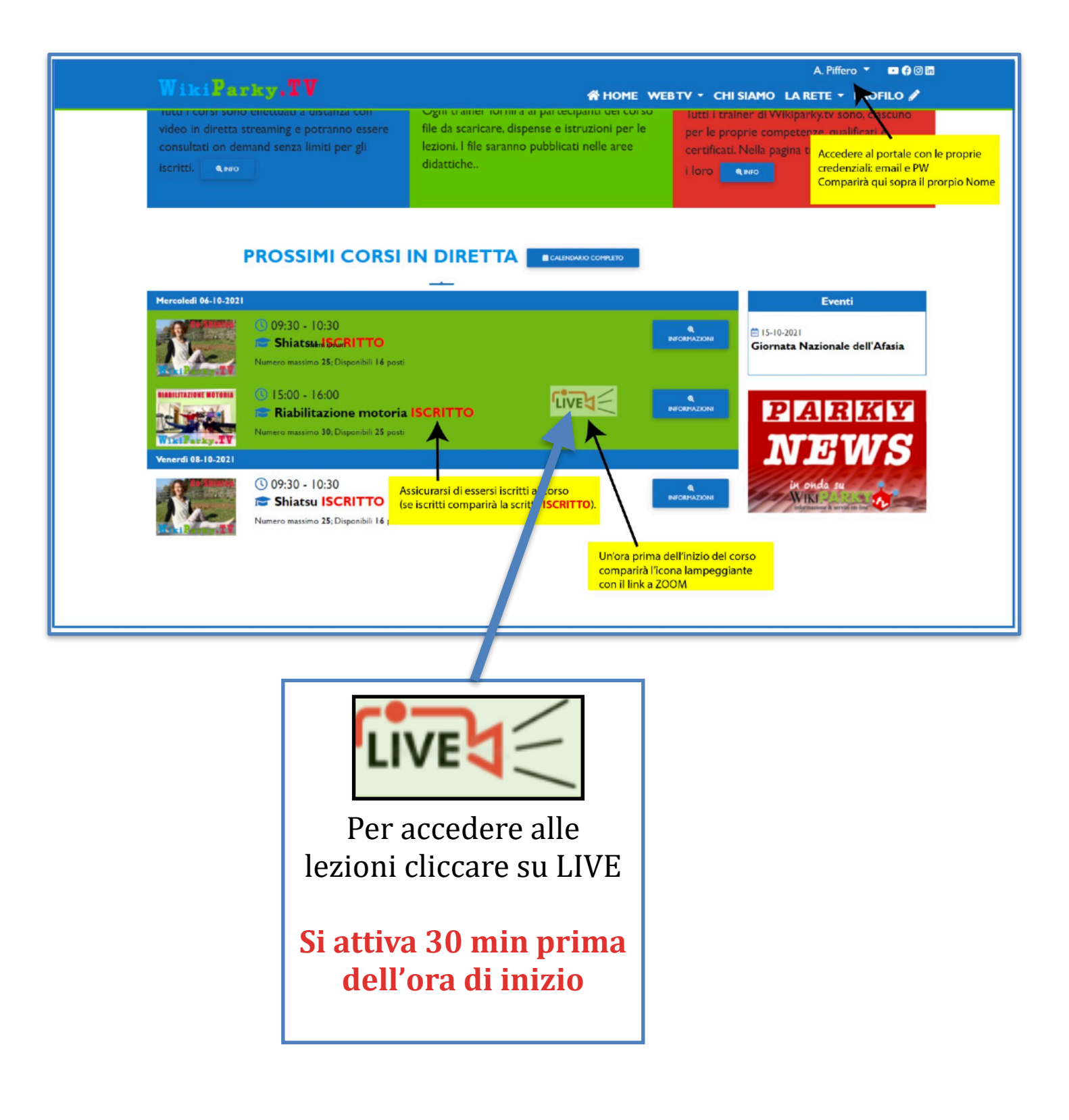